ホテルビジネス実務検定試験(H検)

#### 個人受験 インターネット(Web)による受験申込

受験申込みは検定管理 E システム(以下「E システム」)を利用して行います。

1 度ご登録いただくと、次回以降も同じマイページから、受験申込みができ、受験票や成績表のダウンロードも可能となります。登録した E メールアドレスとパスワードは第3者に分からないよう各自にてお控えください。 ※ 既に新規登録がお済みの方は、(6)ログインまでお進みください。

(1) 事前準備

受験申込みの前にEシステム(\*\*\*\*@e-syst.net)および検定本部(\*\*\*\*@jec-jp.org)からお送りする電子メール を確実に受信できるように、設定をお願いします。

※ 設定方法は各メールサービス提供会社にお問合せください。

(2) Eシステムヘアクセス

【個人受験用 E システム】ボタンをクリックします。

個人受験用 Eシステム

(3) 受験級の選択

はじめに、受験レベル・級を確認の上、希望するレベル・級の【申込】ボタンを押してください。

※ マネジメントレベルは各年度の第1回試験のみ実施

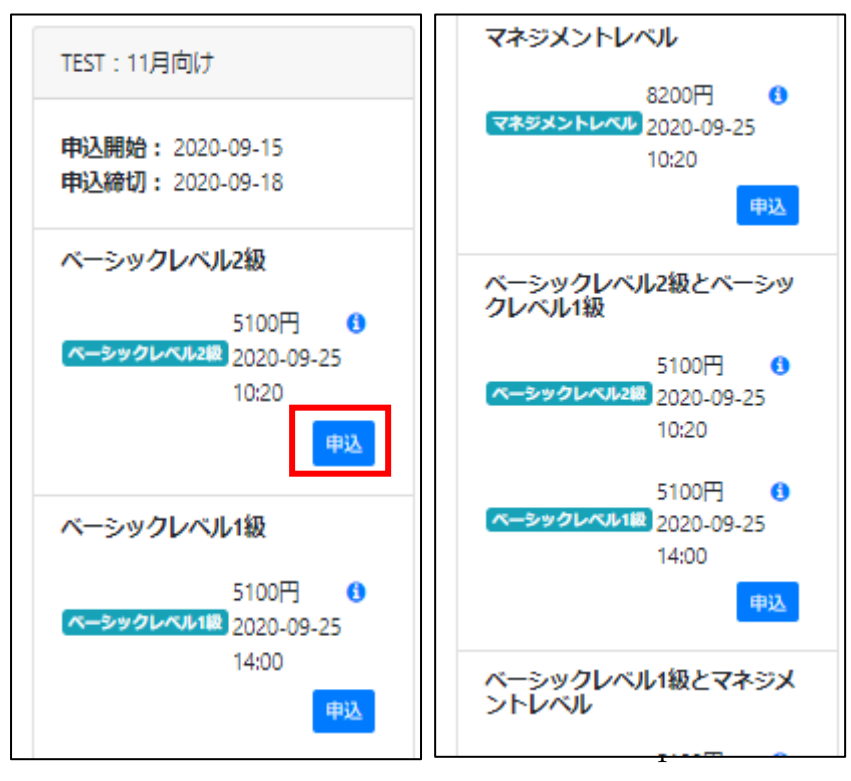

※掲載は参考画像につき、本番環境では見た目・内容がやや異なります。

(4) 新規登録

① ログイン画面が表示されたら、【新規登録】をクリックします。

| 検定管理Eシステム                                                                                      |                                          |
|------------------------------------------------------------------------------------------------|------------------------------------------|
| ログインしてください                                                                                     |                                          |
| ログイン<br>Eメール<br>「<br>パスワード<br>ログインを記憶する<br>ログイン<br>新規登録<br>パスマ<br>ドを忘れましたか?<br>アカウント有効化メールの再送信 | 初回アクセス時には、<br>ログインの前に「新規登録」が必要<br>になります。 |

②【新規登録】をクリックすると、「新規ユーザー登録」画面が表示されるので、Eメールアドレスと任意の パスワードを入力して、【新規登録】ボタンをクリックします。

| 検定管理 | Eシステム                                                                           |                                                                                  |                                                  |
|------|---------------------------------------------------------------------------------|----------------------------------------------------------------------------------|--------------------------------------------------|
|      | 新規ユーザー登録                                                                        |                                                                                  |                                                  |
|      | Eメール<br>@gmail.com<br>パスワード (6文字以上)<br>・・・・・・<br>パスワード (確認用)<br>・・・・・・          | メールアドレス・パスワード<br>後、登録したメールアドレス<br>メールが届くので、メール内<br>に従い、①アカウントの有効<br>グイン③受験者情報の登録 | <sup>5</sup> の登録<br>Kに確認<br>Gの案内<br>h化②ロ<br>禄による |
|      | no-reply@e-syst.netよりメールが届きます。<br>に設定してください。<br>新規登録<br>ログイン<br>アカウント有効化メールの再送信 |                                                                                  |                                                  |

(5) アカウントの有効化

先ほど、(4)-②で登録した E メールアドレスに「[E システム]メールアドレス確認メール」が届いているので、【ア カウントを有効にする】をクリックします。

※ うまく押せない場合は、点線部の URL をクリックしてください

※ 受信メールフォルダに確認メールが見当たらない場合、迷惑メールフォルダをご確認ください。

| [Eシステム]メールアドレス確認メール 受信トレイ×                                                                                                    |
|----------------------------------------------------------------------------------------------------|
| no-reply@e-syst.net<br>To 自分 ▼                                                                                                    |
| 様                                                                                                    |
| ご利用ありがとうございます。検定管理Eシステムです。                                                                                                    |
| このメールアドレスのアカウト有効化が送信されました。以下のリンクをクリックしてアカウントを有効にしてください。                                                                                             |
| アカウントを有効にする                                                                                                    |
| 上記のリンクがうまく押せないなどの場合には下記のURLをインターネットブラウザに入力してアクセスしてください。<br>https://e-syst.net/users/confirmation?confirmation_token=F55FXfVE8f9rd3V35aQB&lcode=0201 |
| 身に覚えのない場合にはクリックを行わないでください。                                                                                                    |
| -<br>このメールは検定管理Eシステムから送信されました。<br>Copyright © 2019 EIKOSHA All Rights Reserved.                                                                     |

(6)ログイン

再びログイン画面が表示されるので、(4)-②で登録した E メールアドレスと、ご自身で設定したパスワードを入力し、【ログイン】をクリックします。

| 検定管理       | Eシステム                            |
|------------|----------------------------------|
| アカウントを登録しま | ました。                             |
|            | ログイン                             |
|            | Eメール<br>@gmail.com               |
|            | バスワード<br>                        |
|            | <b>ログイン</b><br>新規登録              |
|            | パスワードを忘れましたか?<br>アカウント有効化メールの再送信 |

(7) 受験者情報の登録

受験者情報の入力フォームが表示されるので、もう1度受験級に誤りが無いか確認し、間違いのないように必要 情報を入力・登録してください。

※ 登録後、Eシステムより「試験の申請が完了しました」通知メールが届きます。

※ 別の受験級に変更したい場合は、この時点で【トップ】をクリックして、レベル・級を再度選択してください。

| ホテノ   | レビ                   | ジネス実務検定試験                             |                             |                |
|-------|----------------------|---------------------------------------|-----------------------------|----------------|
| ログインし | ました。                 |                                       |                             |                |
| トップ   |                      |                                       | アカウント設定                     | ログアウト          |
|       |                      |                                       | email: (                    | '@gmail.com    |
| ベーシ   | ック                   | レベル1級申込フォーム                           |                             |                |
| 受検者情  | 報                    |                                       | 別の受験級に変更し                   | たい場合           |
| 姓     | <b>必须</b>            |                                       | は、【トッフ】をクリック<br>ル・級を再度選択してく | フレ、レベ<br>(ださい。 |
| 名     | 必须                   | テスト                                   | l                           |                |
| 姓(カナ) | 必须                   |                                       |                             |                |
| 名(力士) | 必须                   | テスト                                   |                             |                |
| 性別    | 必须                   | ○男性●女性○その他                            |                             |                |
| 誕生日   | <mark>.</mark><br>ØЯ | 1990 <b>v</b> 12 <b>v</b> 20 <b>v</b> |                             |                |
|       |                      |                                       |                             |                |

(8) 支払方法選択

① 受験者情報を登録すると、受験料の支払方法選択画面に切り替わります。

※ ホテルビジネス実務検定試験(H検)では、SMBC GMO PAYMENT 株式会社の決済代行サービスを利用しています。

※ 出願(受験者情報の登録)後、支払いの完了をもって、正式な受験申込みの受付完了となります。

| ホテル                                | ノビジネス実     | 務検定試験     | 支払方法選択   |
|------------------------------------|------------|-----------|----------|
| ョッピングサイトに戻る <                      | お支払方法の選択 > | 必要事項を記入 > | お支払手続き完了 |
| お支払する方法をお選びに                       | なり、お進みくださ  | L1.       |          |
| ご利用内容                              |            |           |          |
| お品代                                |            | 5,100円    |          |
| 税送料                                |            | 0円        |          |
| お支払合計                              |            | 5,100円    |          |
|                                    |            |           |          |
| お支払方法をお選びく                         | ださい。       |           |          |
| ○クレジットカード                          |            |           |          |
| 0コンビニ                              |            |           |          |
|                                    |            |           |          |
| -                                  | -          |           |          |
|                                    |            | 進む        |          |
| ● お支払方法をお選びく<br>○クレジットカード<br>○コンビニ | :ださい。      | 進む        |          |

②支払方法を選択してください。

<支払方法>

<u>1 クレジットカード支払</u>

クレジットカード支払い時のセキュリティコードとは、カード裏面(または表面)に記載の3ケタ(または4ケタ)の数字です。

なお、クレジットカード支払は、即時決済となります。

| カード有 | 动期限   | 01~月20~年 |
|------|-------|----------|
| セキュリ | ティコード |          |
|      |       | 決済する     |

<u>2 コンビニ支払</u>

任意のコンビニを選択し、お申込みください。

お申込み完了後、お支払に必要なお客様番号が画面に表示されます。メモを取るかそのページを印刷してコン ビニにお持ちください。なお、登録のEメールアドレスに「コンビニ決済お支払番号のお知らせ」メールが自動送 信され、メール内でもお客様番号など支払情報をご案内しております。あわせてご確認ください。 ※コンビニ決済を選択した場合は、期限までに支払手続きを完了してください。

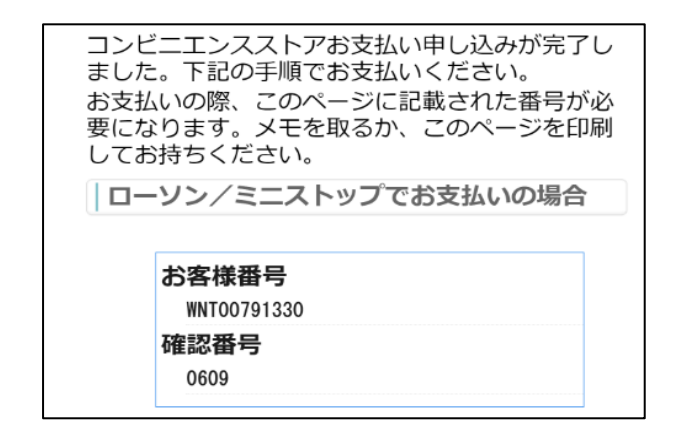

③ 支払が完了すると、通知メールが届きます。

※ コンビニ支払からクレジットカード支払へ変更希望の場合

①支払手続きが完了していない場合、ログインすると振込待ちの画面が表示されますので、【今の処理を破棄し て別の決済を開始する】をクリックします。

| 20XX年度ホテルビジネス実務検定<br>試験[ベーシックレベル2級とベー<br>シックレベル1級]                                                                              |
|----------------------------------------------------------------------------------------------------|
| <b>支払締切:</b> 2022-08-08                                                                                                    |
| <mark>最込符ち</mark><br>申込時に表示された方法で決済を                                                                                            |
| 完了してください                                                                                                    |
| 今の処理を破棄して別の決済<br>を開始する                                                                                                    |
|                                                                                                    |
|                                                                                                    |
| <b>受検会場</b> :大阪会場                                                                                                    |
| 日時: 2022-08-31 14:00                                                                                                    |
| 受検可否: <mark>未許可</mark>                                                                                                    |
|                                                                                                    |
| ペーシックレベル2級 (1                                                                                                    |
| <mark>ペーシックレベル2級</mark><br>受検番号:                                                                                                |
| ペーシックレベル2級         ①           受検番号:         受検会場:                                                                              |
| <ul> <li>ペーシックレベル2級</li> <li>● 受検番号:</li> <li>● 受検会場: 大阪会場</li> <li>日時: 2022-08-31 10:20</li> </ul>                             |
| <ul> <li>ペーシックレベル2級 3</li> <li>受検番号:</li> <li>受検会場: 大阪会場</li> <li>日時: 2022-08-31 10:20</li> <li>受検可否: 未許可</li> </ul>            |
| <ul> <li>ペーシックレベル2級 ③</li> <li>受検番号:</li> <li>受検会場:大阪会場</li> <li>日時: 2022-08-31 10:20</li> <li>受検可否: 未許可</li> <li>詳細</li> </ul> |

②「現在進行中の振込処理をキャンセルして新たに決済を始めます。本当によろしいですか?」と表示されるの で【OK】をクリックしてください。

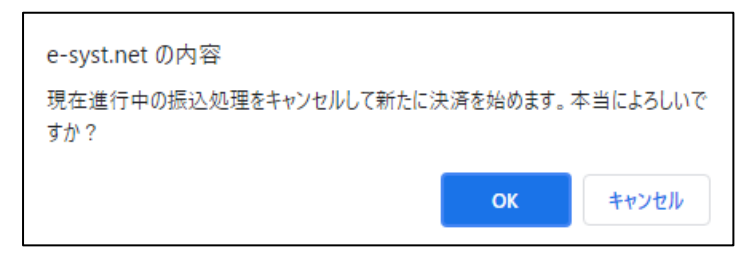

③再度、「支払方法選択」画面に戻るので、ご希望の支払方法を選択し、お支払いを完了してください。

(9) 受験申込完了・マイページで確認

受験者情報登録・支払手続きを終えたら、Eシステムにログインし、手続きが完了しているか(表示が【申込済】 になっているか)ご確認ください。

手続きを完了しているにも関わらず、Eシステムのマイページで確認できない場合は、検定本部(<u>hken@jec-</u> jp.org)までお問い合わせください。

| ホテルビジネス実務                            | 検定試験         |            |
|--------------------------------------|--------------|------------|
| ログインしました。                            |              |            |
| トップ                                  | アカウント設定      | ログアウト      |
|                                      | 氏名: email: a | @gmail.com |
| <mark>申込済「</mark> EST:11月向け          |              |            |
| 申込開始: 2020-09-15<br>申込締切: 2020-09-28 |              |            |
| ベーシックレベル2級                           |              |            |

## (10) 受験票ダウンロード

試験の 10 日前に、E システムのマイページより、受験票のダウンロード・印刷が可能になります。 ①E システムにログインし、【申込済試験】から【詳細】をクリックします。

## ②【受検票ダウンロード】をクリックします。

| ホテルビジネス                                                             | 実務検定試験 |         |       |
|---------------------------------------------------------------------|--------|---------|-------|
| トップ                                                                 |        | アカウント設定 | ログアウト |
|                                                                     | 氏名:    | email:  |       |
| 申込済試験                                                               |        |         |       |
| 20**年第1回[ベーシックレベル2<br>級]                                            |        |         |       |
|                                                                     |        |         |       |
| ペーシックレベル2股<br>受検番号:<br>受検会場:東京会場<br>日時:2020-11-26 10:20<br>受検可否: 野田 |        |         |       |
| 詳細                                                                  |        |         |       |

| ホテル         | ビジネン                | ス実務検定試験    | 矣     |        |             |
|-------------|---------------------|------------|-------|--------|-------------|
| トップ         |                     |            |       | アカウ    | ント設定 ログアウト  |
|             |                     |            | 氏名:   | email: | ı _ ۱       |
| 20**年第      | 20**年第1回/ベーシックレベル2級 |            |       |        |             |
| 受検票一覧       | ŧ.                  |            |       |        |             |
|             |                     |            | 受検票グロ | ドーロくや  | 結果通知書ダウンロード |
| 受検可否        | 受検番号                | 級数名称       | 1     | 科目名称   | 受検会場        |
| <b>1</b> 10 | 40                  | ベーシックレベル2級 | ź     | なし     | 東京会場        |
| 試験結果        |                     |            |       |        |             |
| 判定          |                     | 合格番号       |       |        |             |
| 戻る          |                     |            |       |        |             |

# 【受験票サンプル】

| <b>受験課</b> ホテルビジネス実務検定試験                                                                                                    |
|----------------------------------------------------------------------------------------------------|
| 間催:20XX年度ホテルビジネス実務検定試験                                                                                                    |
| 受験級:ペーシックレベル2級                                                                                                    |
| 試験日:2022/08/31                                                                                                    |
| 試驗開始時刻:10:20                                                                                                    |
| 結果免表: 2022/08/09 10:00                                                                                                    |
| 受核番号:1234                                                                                                    |
| 氏名:検定 英子                                                                                                    |
| フリガナ:ケンテイ エイコ                                                                                                    |
| 生年月日:1994/09/29                                                                                                    |
| 性别:女性                                                                                                    |
| 試驗会場:専門学校日本876329-8 【本館】6階 164教室                                                                                                    |
| 住所:東京都中野区東中野3-15-14 本館(別館Annexではありません)                                                                                                    |
| アクセス: - 恵美人口変更語(第合規)(書田)日を出てな・ドミノビザ弾(徒歩1分)<br>- 印中央・総選(第中教授) 月回(第一分明)<br>- 憲武大江戸線(第中教授) 人出口(ほ歩分))<br>- 憲武太正領線(中教授) 人出口(ほ歩分))<br>- 高武新術線(中弁税) (徒多分)                          |
| ■公会場(札紙、東京、大阪、福岡)で受除する皆様<br>(1)受機能について<br>は認知せになる受機能を利の上に置いてください。<br>・広告:生年月日一間には思りがある場合は、試験に自由の前所を受け、訂正してください。<br>・受給用には能感気は感発気の新分を引なるまで、大切に保険してください。                      |
| (2) 監査物料<br>- 愛知者は試験開始10分指までに置席してください。なお試験開始30分前から入場可能です。<br>(3) 試験日に持参するもの<br>の一発調量                                                                                        |
| ② 毎記用用(H社たたは日の商品毎年しくはかーパッ36、消しごよ)<br>本人製用量類(HTATA)<br>本)<br>(資産時間は「面も時間にパロゴー)(Find)、日本の主人、生気気、在当いざまたは特別水企業長可書(いてれ<br>も高売高ななき))、3)とわない お用き用水で増加すたかに通らせ、かざ高かに出生また。ご募長(グネ)、「採用 |
| <ul> <li>(4) (株式15・1・) ご試験要項&gt;「本人種認書類」もあわせてご確認ください。</li> <li>(3) 時計(試験中は12・1/27・1/27等使用不可)</li> </ul>                                                                     |
| ③ 723 (全員常時着用)                                                                                                    |
| (4) 試験会場での注意<br>:試験会場での注意:<br>公共交通機関をご利用の上、貢転車・4-ドイ・単等での来場はご通慮ください。<br>(4) ユービーン・(4) (4) (4) (4) (4) (4) (4) (4) (4) (4)                                                    |
| (ロ) てい市<br>・試験当日、発熱・咳等体調不良の場合は受験をお控えください。                                                                                                    |
| ※詳細はH後公式HPOF-L>「新酒香梅」>「受験に閉しての同意専項(個人受験)・新型は対43.感染症拡大防止対策<br>についてのお願い」をご確認ください、その商意新香梅はH核公式HPのF-L>「新酒香梅」をご確認ください。<br>- HPでの認定者の要素: 2021年12月6日(月) 午前10時                      |
| ・試験結果の発送:2021年12月13日(月)                                                                                                    |
| ■居体会場(学校や企業系、ご自身が所属する振設)で受験する装飾 ■こなが目<br>試験開始時刻、持ち物、その他について、各団体の実施責任者指示に従ってください。<br>となった                                                                                    |
| 一般財団法人日本ホテル教育センター 東京都中野区東中野3-15-14 TEL:03-3367-5663                                                                                                    |

8

(11) 結果通知書ダウンロード

試験実施後、Eシステムにログインすると、マイページ上で合否状況・詳細な成績結果をご確認いただけます。 ※ Eシステムでの各試験の結果公表日は、ホームページをご確認ください。

- ・11 月試験スケジュール <u>https://www.jec-jp.org/hken/individuals/entry\_nov.php</u>
- ・3月試験スケジュール <u>https://www.jec-jp.org/hken/individuals/entry\_mar.php</u>

①E システムにログインし、【申込済試験】から【詳細】をクリックします。

②く結果通知書ダウンロード>をクリックします。

| ホテル                                                                                           | ビジネス                           | 、実務検定試験    | 験     |            |         |  |  |  |
|-----------------------------------------------------------------------------------------------|--------------------------------|------------|-------|------------|---------|--|--|--|
| トップ                                                                                           |                                |            |       | アカウント設定    | ログアウト   |  |  |  |
|                                                                                               |                                |            | 氏名:   | email:     |         |  |  |  |
| 申込済試                                                                                          | 縯                              |            |       |            |         |  |  |  |
| 20**年第1回[⁄<br>級]                                                                              | ベーシックレベル2                      |            |       |            |         |  |  |  |
|                                                                                               | 5,100円<br>0円                   |            |       |            |         |  |  |  |
| <ul> <li>ペーシックレベル</li> <li>受検番号:</li> <li>受検会場:車</li> <li>日時:2020-1</li> <li>受検可否:</li> </ul> | 2题 1<br>京会場<br>1-26 10:20<br>可 |            |       |            |         |  |  |  |
|                                                                                               | 詳細                             | ]          |       |            |         |  |  |  |
| ホテル                                                                                           | ノビジネス                          | 、実務検定試験    | 贠     |            |         |  |  |  |
| トップ アカウント設定 ログアウト                                                                             |                                |            |       |            |         |  |  |  |
|                                                                                               |                                |            | 氏名:   | email:     | _ 1     |  |  |  |
| 20**年第                                                                                        | 1回/ベー                          | -シックレベル2約  | 汲     |            |         |  |  |  |
| 受検票一                                                                                          | 。<br>覧                         |            |       |            |         |  |  |  |
|                                                                                               |                                |            | 受検票グロ | ウンロード 結果通知 | 書ダウンロード |  |  |  |
| 受検可否                                                                                          | 受検番号                           | 級数名称       | 1     | 科目名称 受     | 検会場     |  |  |  |
| តា                                                                                            | 40                             | ベーシックレベル2級 | ţ     | おし 東       | 京会場     |  |  |  |
| 試験結果                                                                                          |                                |            |       |            |         |  |  |  |
| 判定                                                                                            |                                | 合格番号       |       |            |         |  |  |  |
| 戻る                                                                                            |                                |            |       |            |         |  |  |  |

#### 【結果通知書(兼 合格証明書)サンプル】

| NA NT 17                  | 〒14<br>東京  | 約回流入日本小)ル<br>54-0003<br>都中野区東中野3-15 | 5-14                       |            |
|---------------------------|------------|-------------------------------------|----------------------------|------------|
| ホテルビ                      | ジネス実務      | 検定試験                                |                            |            |
| 結                         | 果通知        |                                     |                            |            |
| (合                        | 格証明書       |                                     |                            |            |
| 本試験における話                  | 職結果を下記の    | 着り通知します。                            |                            |            |
| 開催                        | 試験日        | 受験級                                 | 受缺而号                       | 合否         |
| 20XX年度ホテルビジネス実務検定試験       | 2022.08.31 | マネジメントレイ                            | ペル 1234                    | 未発表        |
| 判定                        | 合料         | 番号                                  |                            |            |
| プレビュー合格                   | A2020      | A202011222                          |                            |            |
| \$2.P5                    |            | 1                                   | N.N. ( 101.5. ( T. 40.00 ) | Mar. F     |
| 試験1:この表は試験結果を入れる契約の場合に表示さ |            | 40 / 50 ( 80%)                      | 55                         |            |
| 試験企 この表は試験結果を入れる契約の場合に表示さ | 0          | 40 / 50 ( 80% )                     | 55                         |            |
|                           |            | 80/100(80%)                         | 75                         |            |
|                           | 0.034      |                                     | 25世7月18日(R-10)次            | / 20. 5 mm |

9